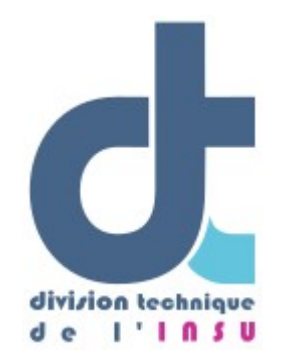

Documentation utilisateur

Documentation utilisateur du Site des Navires de Station

| Numéro de version | 1.0                                                                                                    |
|-------------------|----------------------------------------------------------------------------------------------------|
| Date              | 31/03/2022                                                                                                    |
| Statut            | Ébauche finale                                                                                                    |
| Rédacteur         | Élodie Godinho                                                                                                    |
| Nombre de page(s) | 12                                                                                                    |
| Révisions         | 02/02/2022 - Elodie Godinho - Appel d'offres<br>04/02/2022 - Elodie Godinho - Demande de campagne<br>14/02/2022 - Elodie Godinho - Identification<br>16/02/2022 - Elodie Godinho - Expertise<br>18/02/2022 - Elodie Godinho - Évaluation<br>18/02/2022 - Karim Bernardet - Relecture et corrections<br>31/03/2022 - Elodie Godinho - Changement terminologie Appel d'offres →<br>Appel à projets |

# Table des matières

| Introduction                                                                                                    |
|----------------------------------------------------------------------------------------------------|
| Identification                                                                                                    |
| 1. Se connecter                                                                                                    |
| Appel à projets5                                                                                                    |
| <ol> <li>Gérer les appels à projets</li></ol>                                                                                            |
| Demande de campagne6                                                                                                    |
| 1. Faire une nouvelle demande                                                                                                    |
| Expertise                                                                                                    |
| 1. Gérer les experts.       10         2. Déposer un rapport d'expertise.       11         3. Consulter un rapport d'expertise.       11 |
| Évaluation12                                                                                                    |
| 1. Consulter les rapports d'évaluation                                                                                                   |

Ce document est destiné aux utilisateurs de l'application web SNS (Site des navires de station) : <u>https://www.navsta.dt.insu.cnrs.fr</u>. Il décrit la marche à suivre pour la gestion des appel à projets, le dépôt d'une demande de campagne, le dépôt d'une expertise et le dépôt d'un rapport d'évaluation.

Les paragraphes dont les titres sont écrits en rose concernent des fonctionnalités accessibles uniquement au Président de la CNFC et à son secrétariat.

Les paragraphes dont les titres sont écrits en vert concernent des fonctionnalités accessibles uniquement aux experts désignés pour une demande.

Les paragraphes dont les titres sont écrits en orange concernent des fonctionnalités accessibles uniquement aux présidents des Comité Locaux d'Évaluation (CLE).

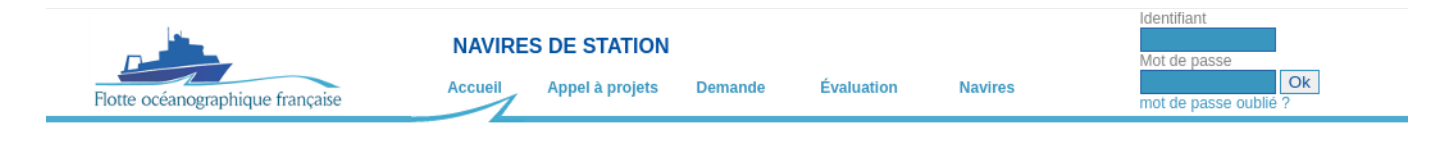

#### Bienvenue sur le site des navires de station de la Flotte Océanographique Francaise

Depuis janvier 2013, la flotte des navires de station fait partie de la Flotte océanographique française. La Flotte est constituée de 6 navires répartis le long des façades maritimes métropolitaines françaises : Sepia II (Boulogne), Neomysis (Roscoff), Albert Lucas (Brest), Planula IV (Arcachon), Nereis II (Banyuls) et Antedon II (Marseille). Les ports d'attache de ces navires sont généralement situés à proximité de Stations Marines et d'Observatoires des Sciences de l'Univers (OSU) du CNRS/INSU.

Ces navires, d'une taille comprise entre 10m et 20m de longueur, effectuent des sorties de courte durée (souvent à la journée avec retour au port le soir) dans des zones géographiques limitées (rayon d'action limité à proximité des OSU et Stations Marines)

Ces navires permettent la réalisation de campagnes de : - recherche dans les différentes disciplines de l'océanographie : Géosciences et Paléoclimatologie, Physique, Chimie et Biogéochimie, Biologie et écosystèmes, halieutique et évaluation des stocks.

d'observation et de surveillance du milieu marin dans les différentes disciplines citées ci-dessus.
 d'enseignement au bénéfice des universités françaises et européennes dispensant des enseignements des disciplines marines.

- de technologie notamment pour le développement et le test de nouveaux systèmes instrumentaux

Ces navires sont accessibles de manière permanente à la communauté scientifique nationale par un appel à projets semestriel (ouverture en mars et septembre pour des sorties programmées les semestres suivants).

Aucun appel à projets ouvert actuellement.

Programme des navires Charte d'utilisation des navires de station

Contacter le webmaster - Documentation utilisateur

Page d'accueil du site

Identification

1. Se connecter

Pour se connecter, écrire son identifiant (en général c'est le nom de famille tout en minuscules sauf pour ceux qui avaient un compte sur l'ancien site de la CNFC auquel cas c'est le même identifiant) et son mot de passe dans les champs prévus à cet effet en haut à droite de la page, puis cliquer sur « OK ».

| Identifiant  |        |    |  |
|--------------|--------|----|--|
|              |        |    |  |
| Mot de passe |        |    |  |
|              |        | Ok |  |
| mot de passe | oublié | ?  |  |

## Formulaire d'identification

## 2. Se déconnecter

Pour se déconnecter, cliquer sur « se déconnecter » en haut à droite de la page.

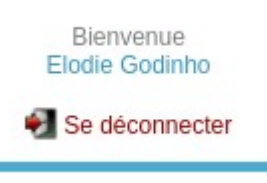

Bouton de déconnexion

3. Mot de passe oublié

Pour obtenir un nouveau mot de passe, cliquer sur « mot de passe oublié ? » en haut à droite de la page sous le formulaire d'identification (voir plus haut). Renseigner l'adresse mail fournie lors de l'inscription, puis « OK ».

Un mail avec votre identifiant et nouveau mot de passe est envoyé à l'adresse fournie si elle est répertoriée, sinon un message d'erreur vous avertira avec la possibilité de cliquer sur le lien « contacter le webmaster » pour envoyer un mail au webmaster qui pourra résoudre le problème.

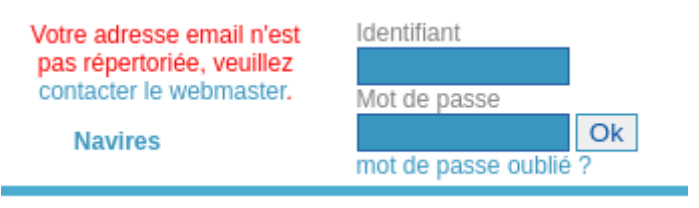

mot de passe et adresse email oubliés

4. Modifier ses informations personnelles

Cliquer sur son prénom une fois connecté(e), puis modifier ou ajouter des informations. Le mot de passe et la confirmation de mot de passe ne sont à remplir qu'en cas de modification de mot de passe. S'ils sont laissés vides, le mot de passe précédemment enregistré restera inchangé.

Les champs « Organisme » et « Labo. / Service » bénéficient de l'auto-completion, merci de chercher le nom de votre organisme/labo dans ceux déjà listés avant d'en créer un nouveau. Si le laboratoire est présent dans la liste, l'adresse sera complétée automatiquement en passant au champ suivant.

Cliquer sur « Enregistrer les modifications ».

# 1. Gérer les appels à projets

Cliquer sur le bouton « Appel à projets » du menu horizontal en haut de page, puis « Gérer les appels à projets ».

La liste des appels à projets déjà créés apparaît du plus récent au plus ancien.

Pour créer un nouvel appel à projets, cliquer sur « Créer un nouvel appel à projets » au dessus du tableau. Remplir le formulaire puis cliquer sur « OK ».

|                                                | NAVIRE         | NAVIRES DE STATION |         |            |         |            |                  |
|------------------------------------------------|----------------|--------------------|---------|------------|---------|------------|------------------|
| Flotte océanographique française               | Accueil        | Appel à projets    | Demande | Évaluation | Navires | Extraction | 🛃 Se déconnecter |
| Accueil > Annel à projets > Créer un nouvel ar | anel à projets |                    |         |            |         |            |                  |
| Accueir > Apper a projets > Creer un nouver ap | iper a projets |                    |         |            |         |            |                  |
| Année semestre                                 | ~              |                    |         |            |         |            |                  |
| Date de début                                  |                |                    |         |            |         |            |                  |
| Date de fin                                    |                |                    |         |            |         |            |                  |
| Choisir un fichier Aucun fichier choisi        |                |                    |         |            |         |            |                  |
|                                                |                |                    |         |            |         |            |                  |
| OK annuler                                     |                |                    |         |            |         |            |                  |
|                                                |                |                    |         |            |         |            |                  |
|                                                |                |                    |         |            |         |            |                  |

Contacter le webmaster - Documentation utilisateur

### Création d'un nouvel appel à projets

Pour modifier un appel à projets, cliquer sur l'icône 🛃 modifier le formulaire puis cliquer sur « OK ».

Pour supprimer un appel à projets, cliquer sur l'icône  $\widehat{\mbox{ \ \ }}$ , une confirmation de suppression apparaît, cliquer sur « Oui » pour confirmer ou cliquer sur « Non » pour annuler la suppression.

2. Consulter l'appel à projets en cours

Cliquer sur le bouton « Appel à projets » du menu horizontal en haut de page. Les détails de l'appel à projets en cours apparaît.

| Flotte océanographique française Accueil Appel à projets Demande Évaluation Navires Extraction 😪 Se déco                                      |        |
|----------------------------------------------------------------------------------------------------|--------|
| Accueil > Appel à projets                                                                                                    | necter |
| · · · · · · · · · · · · · · · · · · ·                                                                                                    |        |
| Gérer les appels à projets                                                                                                    |        |
| Appel à projets 2022 semestre 2                                                                                                    |        |
| Demandes de campagne 2022 :<br>Dépôt ouvert du <b>31-03-2022</b> au <b>17-04-2022</b><br>Modifications possibles jusqu'au <b>17-04-2022</b> . |        |
| Lire l'appel à projets                                                                                                    |        |

Contacter le webmaster - Documentation utilisateur

### Appel à projets en cours

Si aucun appel à projets est en cours actuellement, le message « Aucun appel à projets ouvert » apparaît.

1. Faire une nouvelle demande

Pour une **première demande**, cliquer sur le bouton « Demande » du menu horizontal en haut de page, puis « Faire une première demande de campagne ». Saisir vos informations personnelles ainsi que votre organisme et labo. ou service de rattachement. Les champs « Organisme » et « Labo. / Service » bénéficient de l'autocompletion, merci de chercher le nom de votre organisme/labo dans ceux déjà listés avant d'en créer un nouveau. Si le laboratoire est présent dans la liste, l'adresse sera complétée automatiquement en passant au champ suivant.

Valider en cliquant sur « Enregistrer ».

| Flotte océanogr                           | aphique française                                                      | NAVIRES D     | DE STATION | Demande                | Évaluation | Navires | Mot de passe |  |
|-------------------------------------------|------------------------------------------------------------------------|---------------|------------|------------------------|------------|---------|--------------|--|
| Accueil > Demand                          | Accueil > Demande de campagne > Faire une nouvelle demande de campagne |               |            |                        |            |         |              |  |
| Lire la notice expli<br>* champs obligato | Lire la notice explicative<br>• champs obligatoires 0% 100%            |               |            |                        |            |         |              |  |
| 🗖 Identité du dei                         | mandeur                                                                |               |            |                        |            |         |              |  |
| Nom *                                     |                                                                        | Prénom *      |            |                        |            |         |              |  |
| Téléphone *                               |                                                                        | Téléphone mol | bile       |                        |            |         |              |  |
| E-mail *                                  |                                                                        | Confirmer E-m | nail *     |                        |            |         |              |  |
| Mot de passe                              |                                                                        | Confirmer mot | de passe   |                        |            |         |              |  |
| Rattachement                              |                                                                        |               |            |                        |            |         |              |  |
| Organisme *                               |                                                                        |               | La         | abo. / Service *       |            |         |              |  |
| Adresse *                                 |                                                                        |               | Ci<br>Vi   | ode postal *<br>ille * |            |         |              |  |
|                                           |                                                                        |               | Enregistre | er Vider le fo         | ormulaire  |         |              |  |

Contacter le webmaster - Documentation utilisateur

Première demande de campagne - écran 0

Si ce n'est pas la première, se connecter (voir <u>ci-dessus</u>), puis cliquer sur le bouton « Demande » du menu horizontal en haut de page et « Faire une nouvelle demande de campagne ». Si les informations personnelles sont toujours correctes, cliquer directement sur « Enregistrer » pour passer à l'écran suivant.

Si c'est une demande récurrente, voir paragraphe Dupliquer une demande.

Une notice explicative est disponible en cliquant sur « Lire la notice explicative » au dessus du formulaire.

# Écran 1 : Campagne à la mer + Dossier scientifique

Accueil > Demande de campagne > Faire une nouvelle demande de campagne Lire la notice explicative \* champs obligatoires 100% 0% Campagne à la mer Programme de rattachement \* Nom de la campagne \* Type de programme \* O Régional O National O Européen O Autre Type de campagne \* Observation O Enseignement O Recherche O Technique Discipline \* Choisir une discipline ~ Dossier scientifique -Navire \* Choisir un navire 🗸 Zone habituelle de navigation Types des travaux à la mer envisagés \* Zone géographique Choisir un port 🗸 Port d'embarquement \* Choisir un port 🗸 Port de débarguement \* Heure locale de début \* Heure locale de fin \* Temps de travail à la mer / 24h (00:00) (00:00) Leg 1 - Début jj-mm-aaaa Fin jj-mm-aaaa 8 🕂 Ajouter un leg Jours de mer prévus Nombre de jours de mer \* (Demande Recherche : Objectifs scientifiques, Stratégie des travaux, résultats escomptés Demande enseignement : niveau de formation, nombre d'étudiants impliqués,heures TP/TD à terre) Résumé de la demande \* Ou envoyez directement un fichier contenant le résumé de la demande Choisir un fichier Aucun fichier choisi Calendrier souhaité pour les sorties envisagées \* Enregistrer Vider le formulaire

Demande de campagne - écran 1

Contacter le webmaster

Pour le champ « Résumé de la demande », 2 possibilités : écrire directement dans la case ou transférer un fichier contenant le résumé.

Remplir les champs, puis cliquer sur « Enregistrer » pour passer à l'écran suivant.

# Écran 2 – Identité du gestionnaire + Chef de mission + Personnels embarqués

| Accueil > Demande de campagne > Faire une nouvelle demande de campagne |                                                                              |                  |                          |               |             |  |  |
|------------------------------------------------------------------------|------------------------------------------------------------------------------|------------------|--------------------------|---------------|-------------|--|--|
| Lire la notice expl<br>* champs obligato                               | licative<br>pires                                                            |                  |                          |               |             |  |  |
|                                                                        |                                                                              |                  | 0%                       | ∍ 100%        |             |  |  |
| Lidentité du ge                                                        | estionnaire                                                                  |                  |                          |               |             |  |  |
| Nom                                                                    |                                                                              | Prénom           |                          | ]             |             |  |  |
| Téléphone                                                              |                                                                              | Téléphone mobile |                          | ]             |             |  |  |
| E-mail                                                                 |                                                                              | ]                |                          |               |             |  |  |
| Chef de missi                                                          | ion —                                                                        |                  |                          |               |             |  |  |
| Identique a                                                            | au demandeur 🔘 Autre                                                         |                  |                          |               |             |  |  |
| Personnels er                                                          | mbarqués                                                                     |                  |                          |               |             |  |  |
| Nom *                                                                  | Prénom *                                                                     |                  | Qualité                  | Laboratoire * | 🔐 Supprimer |  |  |
| Port d'embarg                                                          | quement * Dort de dé                                                         | harquement *     | <b>_</b>                 |               | <b>O</b>    |  |  |
| l oft a chibare                                                        | ✓                                                                            | ×                |                          |               |             |  |  |
|                                                                        |                                                                              |                  |                          |               |             |  |  |
|                                                                        |                                                                              |                  |                          |               |             |  |  |
| 🕂 Ajouter un p                                                         | personnel                                                                    |                  |                          |               |             |  |  |
| Ou opvovoz di                                                          | Ou enveuer directement un fichier contenent le liste des étudients embergués |                  |                          |               |             |  |  |
| Choisir un fi                                                          | Choisir un fichier Aucun fichier choisi                                      |                  |                          |               |             |  |  |
| Nombre d'étue                                                          | diants embarqués                                                             |                  |                          |               |             |  |  |
|                                                                        |                                                                              |                  |                          |               |             |  |  |
|                                                                        |                                                                              |                  | Enregistrer Vider le for | rmulaire      |             |  |  |

Contacter le webmaster

*Demande de campagne - écran 2* 

Pour renseigner les personnels embarqués, 2 possibilités : Remplir les champs pour chaque personne ou transférer un fichier contenant les mêmes renseignements.

Remplir les champs, puis cliquer sur « Enregistrer » pour passer à l'écran suivant.

# Écran 3 – Matériels et produits

Accueil > Demande de campagne > Faire une nouvelle demande de campagne

| Lire la notice explicative<br>* champs obligatoires                             |                                                                                             |                                                                                                    |
|---------------------------------------------------------------------------------|---------------------------------------------------------------------------------------------|----------------------------------------------------------------------------------------------------|
|                                                                                 | 0% 100%                                                                                     |                                                                                                    |
| - Matériel et produits                                                          |                                                                                             |                                                                                                    |
| Equipement de pord souhaitable                                                  |                                                                                             |                                                                                                    |
| Matériels empruntés                                                             |                                                                                             |                                                                                                    |
| Vous pouvez filtrer la liste du matériel par localisation ou par type de liste. | matériel en entrant un mot clef dans le champs recherche en haut de                         |                                                                                                    |
| N'oubliez pas d'accepter les conditions d'emprunt du parc national d'i          | nstrumentation Océanographique hauturier et côtier.<br>Parc national océanographique côtier | Autre<br>Merci de préciser le type de matériel et le<br>propriétaire. Ce prêt est soumis à la validation de<br>l'organisme concerné, n'oubliez pas d'en faire la |
| Choisir +                                                                       | Choisir                                                                                     | e demande aupres dudit organisme                                                                                                    |
| ☐ J'accepte les conditions d'emprunt                                            | ☐ J'accepte les conditions d'emprunt                                                        |                                                                                                    |
| Utilisation de produits dangereux                                               | Autrop produito                                                                             |                                                                                                    |
|                                                                                 | Autres produits                                                                             |                                                                                                    |
|                                                                                 | Enregistrer Vider le formulaire                                                             |                                                                                                    |

Contacter le webmaster

Demande de campagne - écran 3

Remplir les champs, puis cliquer sur « Enregistrer » pour passer à l'écran suivant.

# Écran 4 – Validation

| Accueil > Demande de campagne > Modifier une demande          |
|---------------------------------------------------------------|
| Lire la notice explicative * champs obligatoires              |
| 0% 100%                                                       |
| Voulez-vous valider définitivement votre demande de campagne? |
| Valider et verrouiller Reprendre plus tard                    |

## Demande de campagne - écran 4

En cliquant sur le bouton « Valider et verrouiller », la demande est enregistrée et le/la président(e) du comité local d'évaluation dont dépend le navire demandé est averti(e). La demande est toujours modifiable tant que l'appel à projets est ouvert.

En cliquant sur le bouton « Reprendre plus tard », la demande est enregistrée.

2. Modifier une demande

Tant que l'appel à projets est ouvert, la modification de demande est toujours possible.

3. Dupliquer une demande

Cliquer sur le bouton « Demande » du menu horizontal en haut de page, puis chercher la demande à dupliquer dans le tableau des demandes et cliquer sur l'icône 🖷. La demande apparaîtra avec le même nom suivi de « \_copie », nom que vous pourrez modifier ensuite voir paragraphe <u>Modifier une demande</u>.

### Expertise

### 1. Gérer les experts

Cliquer sur le bouton « Demande » du menu horizontal en haut de page, puis chercher la demande pour laquelle désigner un ou des experts. Cliquer sur l'icône 🍋 , puis « Gérer les experts ».

| Accueil > Demande de campagne > Les experts |         |
|---------------------------------------------|---------|
| Expert campagne Licence-mer<br>Choisir      | Valider |
|                                             |         |

Choix des experts pour une demande de campagne

Cocher le nom du ou des experts à désigner, puis « Valider ». Pour supprimer un expert, décocher puis valider.

## 2. Déposer un rapport d'expertise

Cliquer sur le bouton «Évaluation» du menu horizontal en haut de page, puis « Déposer un rapport d'expertise. Choisissez la demande à expertiser en cliquant sur l'icône 🧟.

Accueil > Évaluation > Expertise

| -Rapport d'expertise                |                          |                  |   |
|-------------------------------------|--------------------------|------------------|---|
| Campagne SDS                        | Demandeur Elodie Godinho | Organisme CNRS   |   |
|                                     |                          |                  |   |
| Classement                          | ~                        |                  |   |
| Commentaire                         |                          |                  |   |
| Commentaire                         |                          |                  |   |
|                                     |                          |                  |   |
|                                     |                          |                  |   |
|                                     |                          |                  |   |
|                                     |                          |                  |   |
|                                     |                          |                  |   |
|                                     |                          |                  |   |
|                                     |                          |                  |   |
| Avis sur le protocole et la méthode |                          |                  |   |
|                                     |                          |                  |   |
|                                     |                          |                  |   |
|                                     |                          |                  |   |
|                                     |                          |                  |   |
| Avis sur le programme               |                          |                  | 1 |
|                                     |                          |                  |   |
|                                     |                          |                  |   |
|                                     |                          |                  |   |
| Ander som her endersteller          |                          | /                |   |
| Avis sur le calendrier              |                          |                  | 1 |
|                                     |                          |                  |   |
|                                     |                          |                  |   |
|                                     |                          |                  |   |
| Avis synthétique                    |                          | /                |   |
| And Synthetique                     |                          |                  |   |
|                                     |                          |                  |   |
|                                     |                          |                  |   |
|                                     |                          | ,                |   |
| Remarque                            |                          | //               | 1 |
|                                     |                          |                  |   |
|                                     |                          |                  |   |
|                                     |                          |                  |   |
|                                     |                          |                  |   |
|                                     |                          |                  |   |
|                                     | Enregistrer Vid          | er le formulaire |   |
|                                     |                          |                  |   |

Saisie d'un rapport d'expertise

Contacter le webmaster

Remplir les champs (campagne, demandeur et Organisme sont pré-remplis et non modifiables) et cliquer sur « Enregistrer ».

# 3. Consulter un rapport d'expertise

Cliquer sur le bouton « Demande » du menu horizontal en haut de page, puis chercher la demande dont l'expertise est recherchée. Cliquer sur l'icône 💡 .

1. Consulter les rapports d'évaluation

Cliquer sur le bouton «Évaluation» du menu horizontal en haut de page, puis « Consulter les rapports d'évaluation ».

| Ac | Accueil > Évaluation > Rapport |               |       |          |          |        |  |  |  |
|----|--------------------------------|---------------|-------|----------|----------|--------|--|--|--|
| R  | Rapports d'évaluation          |               |       |          |          |        |  |  |  |
|    | navire                         | CLE           | annee | semestre | document | action |  |  |  |
|    | Antédon II                     | OSU Marseille | 2022  | 2        | 3        |        |  |  |  |
|    | Contactor le webmaster         |               |       |          |          |        |  |  |  |

# 2. Déposer une évaluation CLE

Cliquer sur le bouton «Évaluation» du menu horizontal en haut de page, puis «Déposer une évaluation CLE ».

| Accueil > Évaluation > Rapport                   |             |                     |  |  |
|--------------------------------------------------|-------------|---------------------|--|--|
| Rapports d'évaluation                            |             |                     |  |  |
| Rapport d'évaluation<br>Appel d'offre            |             |                     |  |  |
| Comité Local d'Évaluation OSU Marseille          |             |                     |  |  |
| Document Choisir un fichier Aucun fichier choisi |             |                     |  |  |
|                                                  | Enregistrer | Vider le formulaire |  |  |

Dépôt évaluation CLE

Remplir les champs (le champ comité local d'évaluation est pré-rempli), puis cliquer sur « Enregistrer ».

# 3. Modifier une évaluation CLE

Cliquer sur le bouton «Évaluation» du menu horizontal en haut de page, puis « Consulter les rapports d'évaluation ». Rechercher le rapport à modifier, puis cliquer sur l'icône . Modifier les champs puis cliquer sur « Enregistrer ».

# 4. Supprimer une évaluation CLE

Cliquer sur le bouton «Évaluation» du menu horizontal en haut de page, puis « Consulter les rapports d'évaluation ». Rechercher le rapport à modifier, puis cliquer sur l'icône 😭